## **NAFA Configuration of Email**

## **Android Devices**

1. Tap on the default Email app > Add account , choose Exchange

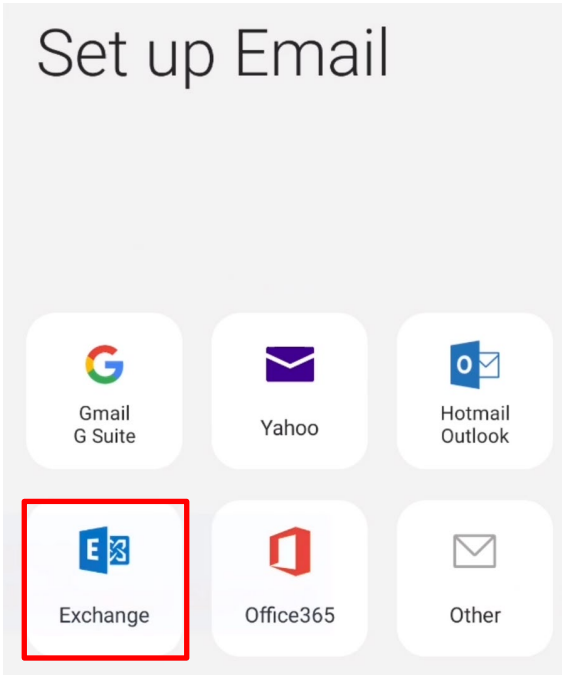

 Enter NAFA Email Address: admissionnumber@student.nafa.edu.sg (eg. F19FA0001@student.nafa.edu.sg)
Enter Password: Date of Birth (DDMMYYYY) or NRIC/FIN No (if you have not changed) (eg: 01012002 or S1234567A)
Tap Manual setup

| <          | Add new account             |         |
|------------|-----------------------------|---------|
|            |                             |         |
| F12        | 23D9999@student.nafa.edu.sg |         |
|            | ····                        |         |
| $\bigcirc$ | Show password               |         |
| м          | anual setup                 | Sign in |

3. Domain\username: \NAFA Email Address admissionnumber@student.nafa.edu.sg (eg. \F19FA0001@student.nafa.edu.sg)

| <                                                 | Exchange server settings |  |  |
|---------------------------------------------------|--------------------------|--|--|
| Account                                           |                          |  |  |
| Email address<br>F123D9999@student.nafa.edu.sg    |                          |  |  |
| Domain\username<br>\F123D9999@student.nafa.edu.sg |                          |  |  |
| Password                                          |                          |  |  |
| Show password                                     |                          |  |  |

 Exchange Server: outlook.office365.com Select Use secure connection (SSL) Tab Sign In

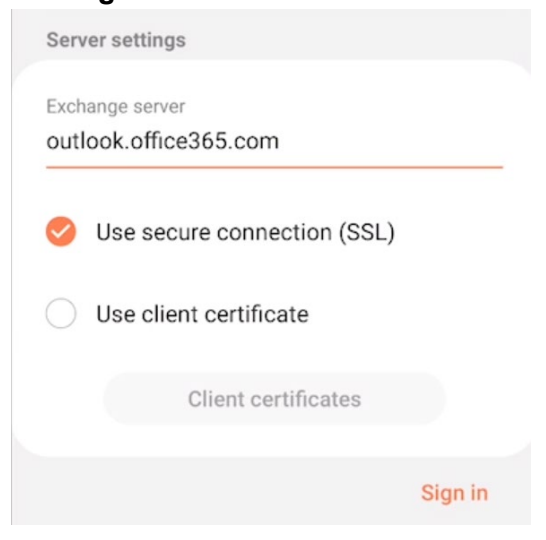

## 5. Tap Apply

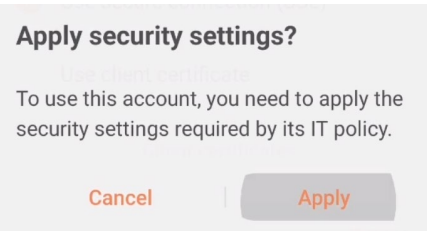

## 6. Tab Activate

Activate device admin app

Prevent use of SMS/MMS messaging

- Disable Internet Prevent use of Internet
- Disable Internet sharing Prevent use of Internet sharing
- Disable Bluetooth Prevent use of Bluetooth
- · Disable desktop sync Prevent use of desktop sync
- Disable IrDA Prevent use of IrDA
- Disable third-party applications This application can prevent third-party applications from running.
- **Disable native applications** This application can prevent native applications from running.
- Disable unknown applications This application can prevent applications from unknown sources from running.
- · Prevent installation of unknown applications This application can prevent applications from unknown sources from being installed.

Activate

Cancel Uninstall

Updated 23 July 2019